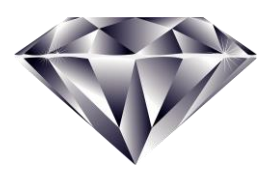

# **Diamond Dental Software**

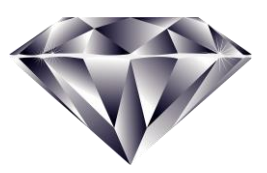

Our 32nd Year! What's New in Version 5.2

#### Go Paperless with Diamond's Integration with FileCenter

FileCenter from Lucion Technologies is a docuscanning and file ment management program. Diamond Dental now diintegrates rectly with FileCenter to make your office truly paperless. Each patient can have their own electronic chart that stores digital documents and images for that patient. Our integration with FileCenter essentially makes File-Center part of Diamond

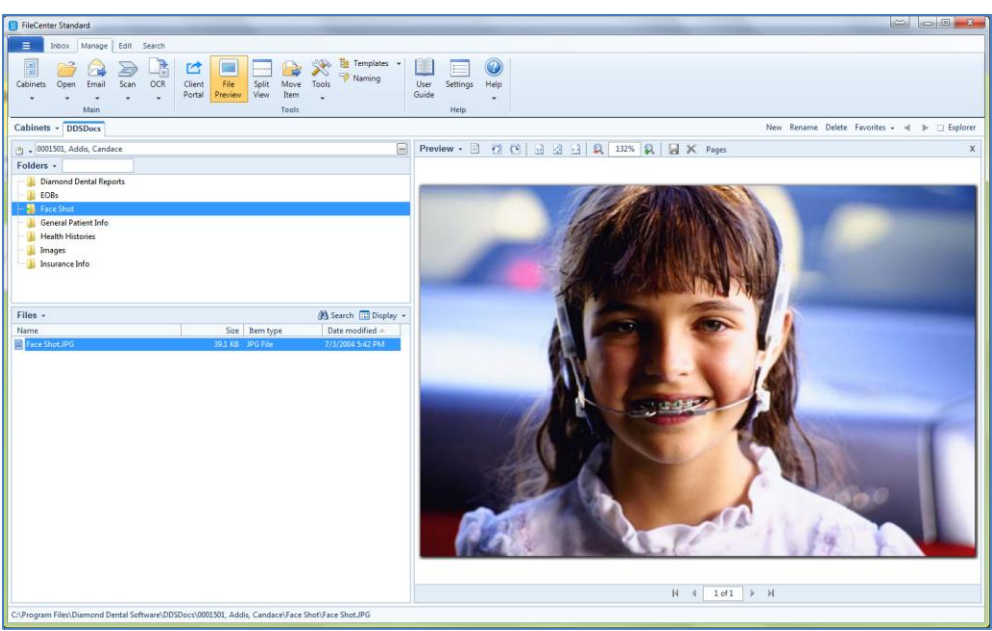

Dental and will greatly enhance Diamond's functionality. The integration also works with entries from Diamond's Phone Book. Besides scanning, you can also export (as a PDF) any Diamond Dental report directly into a patient's electronic chart. This allows you to directly store such items as ledgers, time payment contracts, treatment plans, insurance claims, or any other printout that Diamond Dental generates. Diamond Dental will also integrate with any Windows program such as Microsoft Word, Excel, or your Logitech webcam software. For example, while at the Posting screen for a patient, Diamond Dental can launch your webcam software, allowing you to take a picture of the patient and then have it directly stored into that patient's electronic chart. All this without leaving Diamond Dental. FileCenter is very reasonably priced and special pricing is available for Diamond Dental users.

#### **New CDT 2018 Dental Procedure Codes**

The American Dental Association has updated the dental procedure codes that you use with the new CDT (Current Dental Terminology) for 2018. Insurance carriers have already sent letters to dentists informing them that the new codes will be required for 2018. Diamond Dental version 5.2 contains an easy to run update wizard that will update your procedure file to the new CDT 2018 standard. This update is retroactive, so if you have missed some CDT updates from the past, those updates will also be included when you run the update wizard. It is important to keep your procedure file up to date so you can take advantage of the new procedures codes that have been introduced. It is equally important to prevent claim rejection by not continuing to submit claims containing procedure codes that have been deleted from the current CDT 2018 standard.

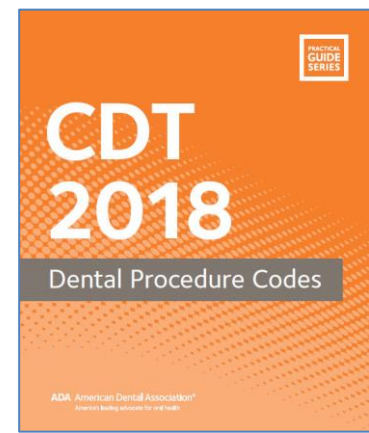

### **ICD-10 Processing for Paper and eClaims**

Diamond Dental now processes insurance claims that require ICD-10 entries. This feature works for both electronic claims and paper claims. Some State Medicaid Programs and some commercial insurance carriers are requiring diagnostic codes in dental claims submission, and the list will probably grow over time. ICD-10 is the *International Classification of Disease*. When ICD-10 codes are required the dentist must report an appropriate ICD diagnostic code along with the correct CDT code for the service performed.

#### Create PDF Documents from Any Diamond Dental Report

Now any Diamond Dental Report can be saved as a PDF document. PDF (Portable Document Format) is a universal file format that can be viewed from any computer operating system. As you know, every Diamond Dental Report screen contains a "Print" button to print the report to your printer. Now you will also see a "PDF" button. This will allow you to save the report as a

PDF file to any drive, folder, or memory stick on your computer. After the report is saved it will open in Adobe Reader for your inspection. Adobe Reader is a free download from Adobe and is probably already on your computer. You will see that the PDF document will look on screen exactly like the Diamond Dental report appears on paper. The PDF document can be multi-paged and it's searchable. Adobe Reader has a search function where you can enter any string of text characters and you will be brought right to that page in your document with those characters highlighted. PDF documents are the preferred format for attaching to emails as well.

#### **Florida Probe Integration**

Diamond Dental now integrates with the famous Florida Probe program for computerized perio charting. *Receive a \$200 Discount by Mentioning You Use Diamond Dental!* Florida Probe acts as your computerized assistant for the periodontal exam – only one examiner required. Use your own manual probe or Florida Probe's *Constant-Force Electronic Probe* which allows measurements to be consistent

between examiners who likely probe with different amounts of force (which could mean different readings for the same patient). The probe's precision is 0.2 mm, which is superior to manual probing. Besides being more accurate, probing is also easier. Instead of having to try and read the thin bands on a regular periodontal probe and estimate pocket depth, just bring the blue sleeve of the Florida Probe Handpiece down to the gingival margin, tap the Footswitch, and your numerical data is recorded. The perio exam can be customized to record all or some of the following information: dentition, medical history, risk assessment, recession and hyperplasia, gingival attachment, pocket depth, bleeding, suppuration, furcation, plaque, mobility, MGJ, and diagnosis. Visit them at www.floridaprobe.com.

#### **Prescription Report**

The Prescription Report will list all the patients and their prescriptions like the sample report seen to the right. The report is further enhanced by several report filters that allow you to control the print-out. The Prescription Report filters include the following: *Prescription Date Range*; *Limit by One or* 

| Prescription Report<br>4/2/2016 |      |            |                     |         |                                       |    |    |   |
|---------------------------------|------|------------|---------------------|---------|---------------------------------------|----|----|---|
|                                 |      |            |                     |         |                                       |    |    |   |
| Jackowski, Tony                 | 1280 | 1/19/2005  | Amoxicillin 250 mg  | 30 tabs | 2 stat 1 gid until gone               | No | WT | N |
| Jackowski, Tony                 | 1280 | 1/27/2005  | Vicodin             | 10 tabs | 1 Q 6-8 H prn pain                    | No | WT | Y |
| Jaffer, Philip                  | 1076 | 4/6/2004   | Amoxicillin 250 mg  | IO TABS | 2 stat 1 gid until gone               | No | WT | N |
| Jestes, Leslie J                | 3189 | 8/26/2005  | Amoxicillin 500 mg  | 8       | Take 1 tablet 3 times a day until gon | 1  | WT | N |
| Johnson, Patricia A             | 4506 | 10/4/2006  | Vicodin             | 6 tabs  | 1 Q 6-8 H prn pain                    | 1  | WT | Y |
| Jones, Candace D                | 6328 | 9/20/2007  | Peridex/Perioguard- | 1       | Use as directed                       | 4  | WT | N |
| Jones, Madelaine                | 1369 | 12/27/2007 | Vicodin             | 8       | 1 Q 6-8 H prn pain                    | 1  | WT | Y |
| Jordon, Nicole                  | 2191 | 5/26/2005  | Amoxicillin 250 mg  | 30      | 2 stat 1 gid until gone               | 1  | WT | N |
| Jordon, Nicole                  | 2191 | 5/26/2005  | Vicodin             | 8       | 1 Q 6-8 H prn pain                    | No | WT | Y |
| Total Patients:                 | 9    |            |                     |         |                                       |    |    |   |

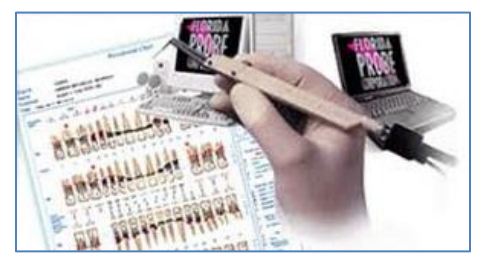

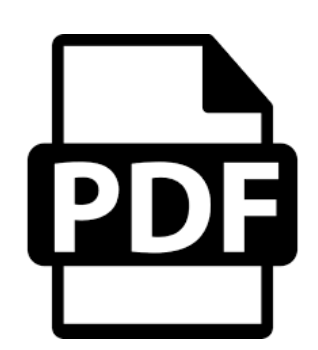

ICD-10

Are you ready?

More Specific Drugs; Limit by One or More Prescribing Doctors; Narcotic Prescriptions Only. Several Ascending and Descending Sorting Options also are available.

# Hide Patient Last Name and Account # from Schedule for HIPAA Compliance

The Appointment Scheduler now allows you to hide patient last names and or account numbers from the appointment scheduler screen in order to follow HIPAA rules. If you choose to use this feature the patient's name will only show the first name and the first letter of the last name.

# **Patient Count Added to Insurance Carrier Report**

A new column has been added to the "Carrier Payment/Charges Report". Previously this report would display payments received and charges produced from your insurance carriers for a particular date range. The new column now also displays the total number of patients seen during that date range for each carrier. Individual patients are counted only once so if they came in multiple times within the date range they will only be counted once.

#### **Rx Writer Accessible Even when Account Locked by Another User**

The doctor can now use the Prescription Writer while other users have the account locked.

# **Email Report**

The *Patient Report* has a new option called "Email Filter". With this you can limit the report to only those patients who have an email address entered, or you can limit the report to only those patients who do not have an email address entered. The *Patient Report* now also displays the patient's email address.

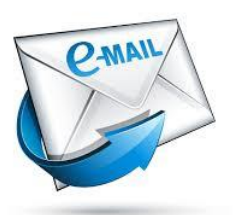

# Hygienist Column Added to Posting Screen

In previous versions the Posting screen which, displays the posted procedures, only showed the doctor who performed the procedure. However, there was no indication if it was a hygienist who performed the procedure. You actually had to click on the procedure to bring up the Charge Entry screen to see if a hygienist did the procedure. We have now added a Hygiene column to the Posting screen to allow you to quickly check if a hygienist performed the procedure and specifically which hygienist.

#### Future Appointment Check before Deleting or Archiving a Patient

In previous versions of Diamond Dental, when you deleted or archived an account, there was no crosscheck to see if patients in that account might have a future appointment scheduled. If they did the program would leave these orphaned appointments in the Appoint-

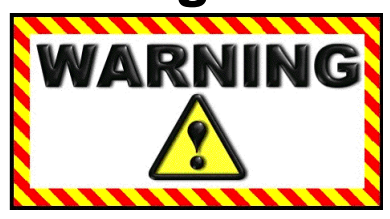

ment Scheduler where these deleted patients will obviously be "No Shows". These appointments would be taking up valuable space in the schedule that could be filled by active paying patients. This situation has now been corrected in Version 5.2. If you try to delete a patient or an account,

or if you try to archive an account where one or more members have a future appointment, you will be warned that there are future appointments scheduled. From there you will have the option of cancelling the deletion or archiving, or you can continue with the operation, but the future appointments will be deleted.

### **Print Recall Even if Recall is Not Set**

You may have hundreds of patients who are not actually set in Diamond Dental's recall system, however; you may want to send them recall announcements anyway. Setting recall for hundreds of patients to get them into the recall system in order to generate recall for them would be very time consuming. This new feature will allow you to generate recall postcards, recall email, or any of the other recall printing options of the recall system by basing patient qualification on their Last Visit Date. Setting them on recall is Not Required! So if you want to generate recalls for patients who have not had a visit within the last year, or the last two years, or whatever date range you wish, this is now possible.

### Compatible with Windows 10, 8.1, 8, 7, Vista, XP

The latest version of Diamond Dental will operate under ALL Microsoft Windows versions including the new Windows 10 operating system. It also operates with XP, Vista, Windows 7, 8, and 8.1. Earlier Diamond Dental versions did NOT work with all versions of Windows.

#### **Electronic Prescriptions**

Electronic prescriptions (ePrescriptions) have become popular in recent years and some states (such as New York) have passed laws requiring doctors and dentists to use electronic prescriptions exclusively. While Diamond Dental does not transmit ePrescriptions directly, it does provide tools that will greatly facilitate your use of ePrescriptions.

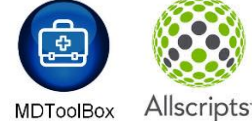

#### New Full Week Appointment Scheduler

Diamond Dental's new *Full Week* Appointment Scheduler displays an entire week in one view. That is 12 hours from top to bottom and 7 days across (or show up to 7 providers side by side). This is an 80% increase in viewing area compared to our standard scheduler. Also included is a high resolution 3 column version showing the same 12 hour view from top to bottom but with 3 wide columns from left to right. The previous three and five column low resolution appointment schedulers are still part of the program and

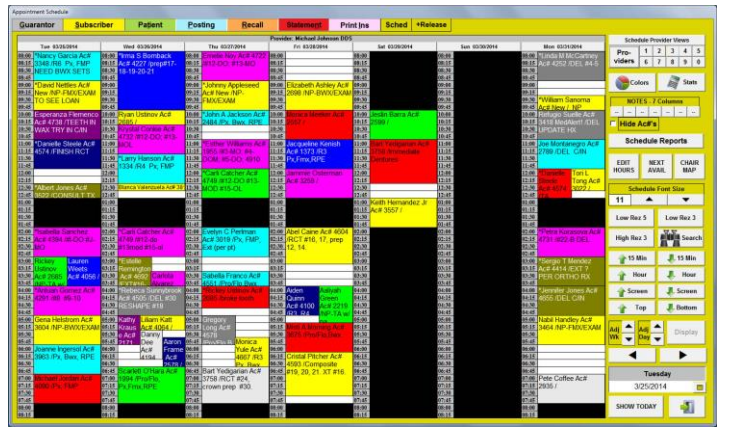

you can easily switch between them. The new appointment schedulers require a minimum screen resolution of 1600 x 900 pixels, however 1680 x 1050 (or greater) is suggested. If you are on a network where some computers have low resolution monitors, those computers can continue to use the low resolution schedulers while the other computers use the new high resolution schedulers.

# Diamond is Now Compatible with Data Grabber

Diamond Dental directly bridges to many digital X-ray programs but by no means all of them. However we now bridge to a program called "Data Grabber" by Apteryx. Data Grabber bridges to virtually all digital X-ray programs including the ones for which Diamond Dental has no bridge. Bridging to your X-ray software from Diamond Dental via the Data Grabber will remove the added work of opening a patient account twice; once in Diamond Dental, and then again in your X-ray software. Diamond Dental passes the patient's information to Data Grabber and Data Grabber will then launch your X-ray software and pass to it what it needs to create a record inside the X-ray software's database. As far as you are concerned, all you do is click a button inside Diamond Dental and your X-ray software opens, showing you the current patient's images. Your X-ray software seamlessly becomes part of Diamond Dental. For more information on Data Grabber contact Apteryx at 877-APTERYX or www.apteryx.com/data-grabber2.

#### Now Bridge to Two Digital X-ray Programs

For many years Diamond Dental has allowed its users to bridge to selected digital X-ray programs. However, this bridge was limited to only one X-ray program. This did not meet the needs of many of our users who needed to bridge to more than one X-ray software. For example, many users have a Panorex that uses one software, and a regular digital X-ray system that uses another. Users were forced to choose which one they wanted to bridge to. We have now added to ability to bridge to two digital X-ray softwares, and with the added compatibility of Data Grabber (discussed above), running your alternate X-ray software as an unlinked "stand-alone" program will be a thing of the past.

# **Appointment Cards from Your Label Printer**

Now it's easy to hand your patients appointment cards as they leave your office. This new feature will print an appointment card (like the sample shown on the right) from a Dymo LabelWriter printer. Just keep your Dymo printer loaded with Dymo Appointment Card rolls (#30374). These are not labels but non-adhesive 2" x 3.5" cardstock cards on a continuous roll. They will conveniently fit into your patient's wallet. Since they are thermal, there is no ink to dry and will not smear. If you have the Dymo LabelWriter Twin Turbo, you can keep Address labels on one side and Appointment Cards on the other.

Walter R Thompson DDS Green Valley Dental Clinic 15723 N. Havenhurst Blvd #212 Phone (213) 555-0987 Patient Name: Halaynne Adams

Your next appointment is scheduled for: Friday, September 19, 2014 at 09:20 AM If you are unable to keep this appointment, kindly call within 48 business hours to reschedule.

EXCUSE SLIP

attention on:

Please excuse this absence

Walter R Thompson DDS

15723 N. Havenhurst Blvd #212 Los Angeles, CA 90112 Phone (213) 555-0987

Monday, October 27, 2014 at 03:45 PM

Walter R Thompson DDS

This is to certify that Rory A Strawhacker (has/had) an appointment at this office for professional

# Excuse Slip

You can now generate professional looking Excuse Slips for your patients. The Excuse Slip can be generated from the Appointment Scheduler, in which case the appointment date and time will be entered for you. It can also be generated from the Reports menu, in which case the date and time will simply be the current date and time. The doctor's name, patient's name, date, and time can all be edited before printing if desired.

#### New Relaxed Record Locking Makes It More Convenient for Multiple Users

If you have used Diamond Dental on a network you are aware that if one user has opened an account, other users are totally locked out of that account until the first user exits. The record lock

applies to all the patients in the locked account, not just the patient who is currently being accessed. Version 5.2 has relaxed this strict record locking routine. When accessing a locked account, instead of being blocked, you are now simply warned that the account is locked, but you are allowed access into the account. You can browse through all the screens of the account for viewing purposes. You can also perform some very important functions. In previous versions, if you accessed an account to write Treatment Notes on a patient, you locked all other users out of that account until you have completed the Treatment Notes and exited the account. The same was true if you integrated your digital x-ray program through Diamond Dental. While you are taking x-rays you are blocking other users from accessing any patient in that account, and x-rays can take awhile to complete. The same can be said for using the Clinical or Perio Charting programs. In Version 5.2 X-Rays, Treatment Notes, and Charting no longer block other users from accessing an account. You are free to go into the locked account and perform these functions. In addition, several other screen features are operable including the ledger and statement printing functions and patient emailing.

# **Full CDT Descriptions and Explanations**

Diamond Dental now integrates the full procedure code descriptions along with their associated explanation narrative, directly from the CDT 2015 code book from the American Dental Association. This is the dental code "Bible" that insurance carriers use, and it is to your advantage to see the procedure code descriptions that the insurance carriers see. Procedure Code explanations can be very helpful and can be anywhere in length from a short sentence to several paragraphs. Diamond Dental will display each explanation in its entirety. In all previous

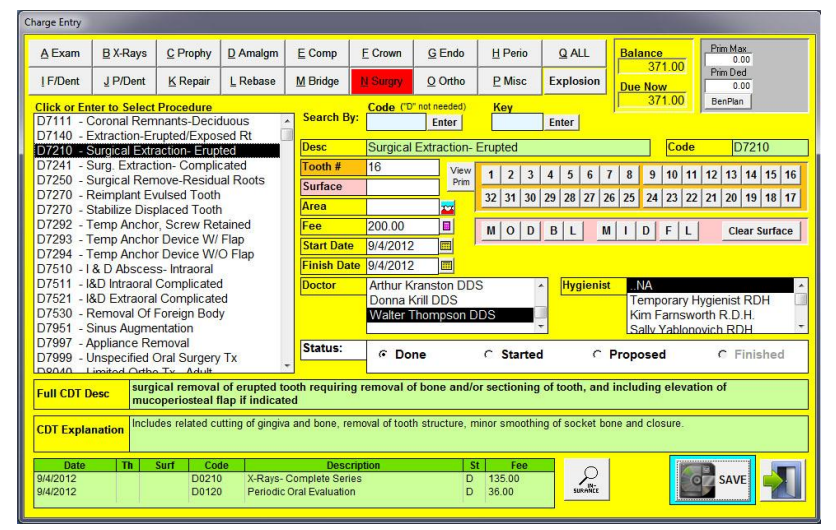

versions of Diamond Dental, the procedure code descriptions you see pop up when you post procedures or print insurance forms is not the actual CDT procedure code description. Instead it is a 30 character abbreviation of the description that we developed. It is thirty characters because that is about all the space that we were allowed for printing descriptions on dental claim forms throughout the years. Thirty characters for a description is sufficient for many procedures, but it is definitely vague and misleading for many other procedures. You will now automatically see the full code descriptions and explanations directly from the CDT 2015 Code book every time you post a procedure. The new Charge Entry screen has been designed for easier use with keyboard or mouse. As procedures are selected their full CDT description is displayed along with the CDT explanation. Tooth number and surface may be typed in or use the always in view tooth charge and surface chart for quick selection with a mouse.

#### Windows 8/10 Tablet Ready

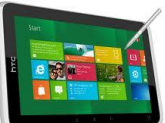

Diamond Dental is now fully functional with Windows 10/8 Tablets.

#### **Combined Home, Work, Cell Phone Search**

The Patient Search screen has changed. Previously, if you wanted to search by phone number, you were limited to a Home Phone only search. The Cell Phone and Work Phone numbers were not searched. Version 5.2 has a new All Phone Number Search. You enter a phone number and

this new search will find the patient or patients who belong to that number. This new search will scan all phone number fields including Home, Work, and Cell phone numbers.